## HƯỚNG DẪN CÁCH XEM ĐIỂM VÀ IN BẢNG ĐIỂM TOPIK

### 1. VÀO TRANG WEB TOPIK, TRÊN MÀN HÌNH, CHỌN MỤC [나의시험정보], CLICK CHỌN [성적확인]

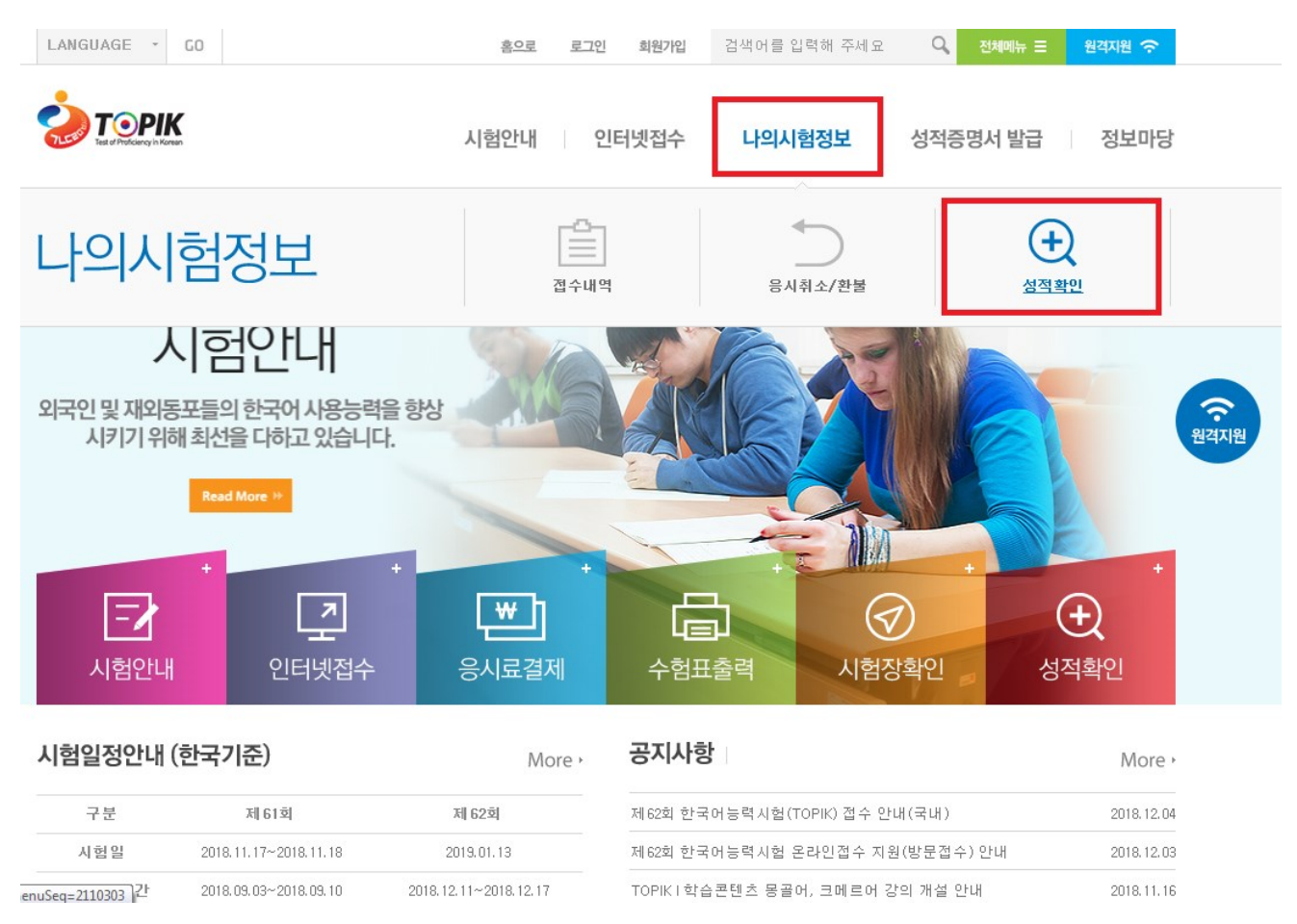

2. TẠI MỤC [성적확인], CHỌN Kỳ THI, NHẬP SỐ BÁO DANH, NHẬP NGÀY THÁNG NĂM SINH, SAU ĐÓ BẤM NÚT [CLICK]

| LANGUAGE - CO                | 홈으로 로그인 회원가입 검색어를 입력해 주세요 Q 전체에뉴 프 원격지원 🔿 |                       |
|------------------------------|-------------------------------------------|-----------------------|
|                              | 시험안내 인터넷접수 <b>나의시험정보</b> 성적증명서 발급 정보마당    |                       |
| MyTest Information<br>나이시하정보 | · 홈 > 나의시험정보 > 성적확인                       | 빠른메뉴<br>Quick         |
| 9-MBOT                       |                                           | 自<br>접수내역확인           |
| 접수내역                         | 시험회차<br>(Test Date) 회차선택 (1               | (포)<br>응시료결제          |
| 응시취소/환불                      | 수혈번호<br>(Registration Number)             |                       |
| 성적확인 >                       | 생년월일<br>(Date of Birth)                   | 응시취소/완물               |
|                              | (4) Click →                               | 신군등#78<br>(+)<br>성적확인 |
|                              |                                           |                       |
|                              |                                           | (급)<br>수험표출력          |
|                              |                                           | TOP                   |

# 3. KHI ĐÓ, TRÊN MÀN HÌNH SẼ HIỆN ĐIỂM THI. NẾU CẦN IN BẢNG ĐIỂM, BẤM CHỌN NÚT [발급신청]

| LANGUAGE + GO                 |                             |                   | <u>홈으로 로그</u>     | 인 회원가입                 | 검색      | 어를 입 | 입력해 | 주세도             | 2   | Q,             | 전체미      | ∜₩ Ξ            | 원격지원 🔶                 |              |
|-------------------------------|-----------------------------|-------------------|-------------------|------------------------|---------|------|-----|-----------------|-----|----------------|----------|-----------------|------------------------|--------------|
|                               |                             | ٨l                | 험안내               | 인터넷접수                  | L       | 비사   | 험정  | 보               | k   | 적증             | 명서       | 발급              | 정보마당                   |              |
| My Test Information<br>나의시험정보 | ☆ 홈 > 나의시험정보 > 성적확인<br>성적확인 |                   |                   |                        |         |      |     |                 |     |                |          |                 | 빠른메뉴<br>Quick          |              |
| 접수내역                          |                             |                   |                   |                        |         |      |     |                 |     |                |          |                 | 접수대역확인<br>(편)<br>응시료결제 |              |
| 응시취소/환불                       | - 너희문<br>회차                 | 김영역은 34회자<br>수험번호 | 하지 엄까지만 해<br>영문이름 | 당되며,개편제<br>시험수준        | 세 후(35  | 회자부  | 티기머 | 휘문멉<br><b>읽</b> | 총   | · 해당<br>평      | 없 등<br>등 | 합격              | 증명서발급                  | ●<br>응시취소/환불 |
| 성적확인 📏                        |                             |                   |                   | TOPIK II<br>2018.11.29 | 문법<br>- | 42   | 64  | 50              | 156 | <b>≠</b><br>52 | 급<br>4급  | <b>여두</b><br>합격 | 발급신청                   | ⊘<br>신분증규정   |
|                               |                             |                   |                   |                        |         |      |     |                 |     |                |          |                 |                        | (土)<br>성적 확인 |
|                               | 1                           |                   |                   |                        |         |      |     |                 |     |                |          |                 |                        |              |
|                               |                             |                   |                   |                        |         |      |     |                 |     |                |          |                 |                        | (급)<br>수험표출력 |
|                               |                             |                   |                   |                        |         |      |     |                 |     |                |          |                 |                        | TOP          |

4. TRÊN MÀN HÌNH PHẦN [성적증명서 신청], BẤM CHỌN Kỳ THI, NHẬP SỐ BÁO DANH, NĂM THÁNG NGÀY SINH, SAU ĐÓ BẦM NÚT[CLICK]

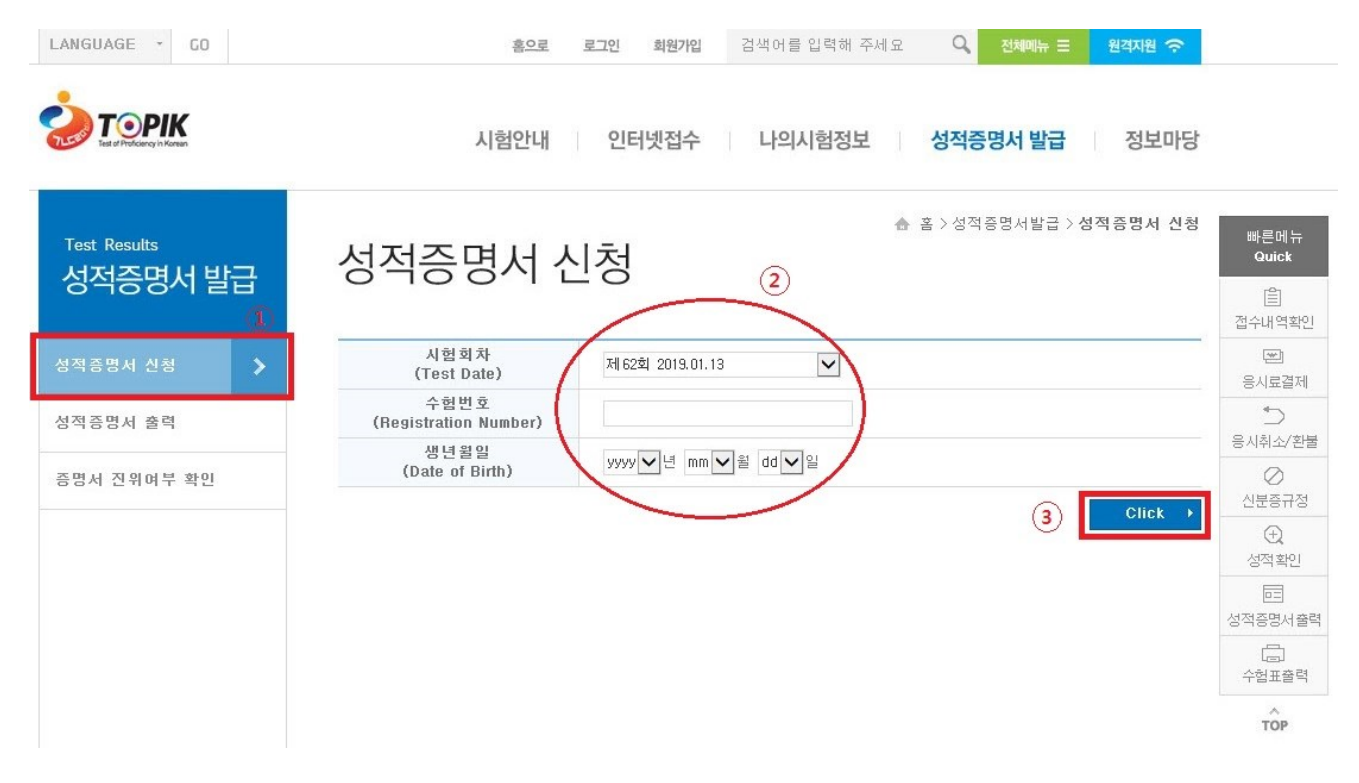

#### 5. NHẬP SỐ BẢN CẦN IN VÀ BẤM NÚT [신청 - CLICK]

VD) Nếu cần in hai bản, nhập số 2 vào

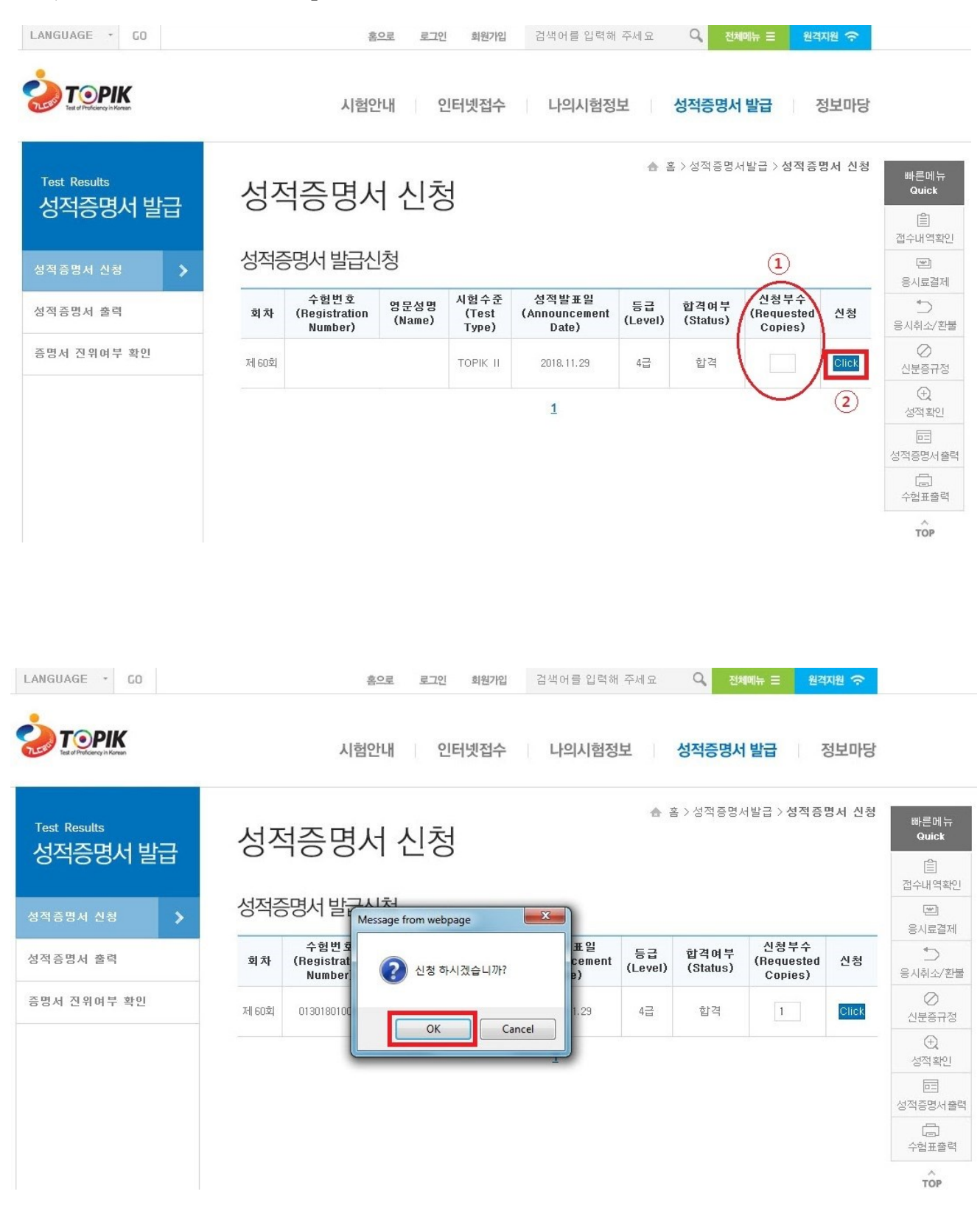

### 6. BẨM NÚT [출력 – PRINT] BÊN PHẢI MÀN HÌNH

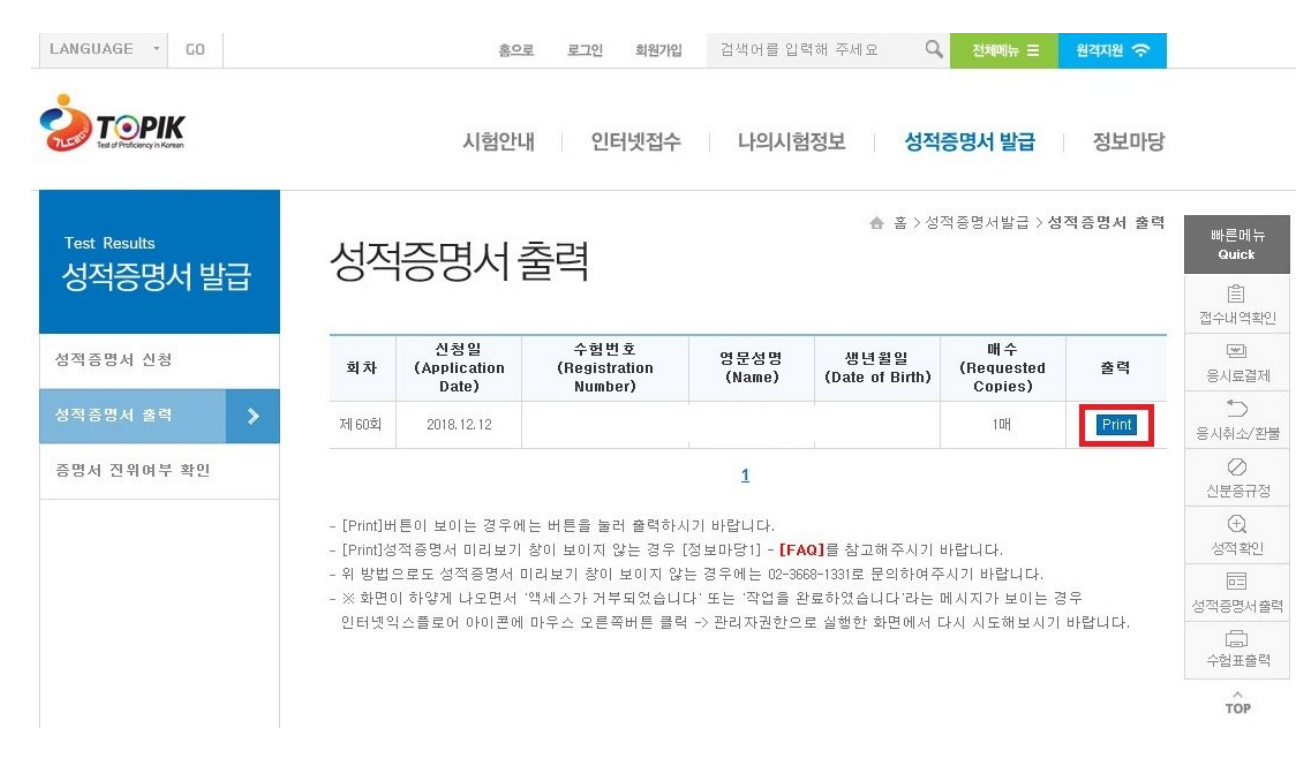

7. TRÊN TRANG XEM TRƯỚC BẢN ĐIỂM KIỂM TRA LẠI Ô SỐ XÁC NHẬN HỒ SƠ
VÀ Ô ĐÓNG DÂU, SAU ĐÓ BÂM IN (BÊN TRÁI PHÍA TRÊN MÀN HÌNH)

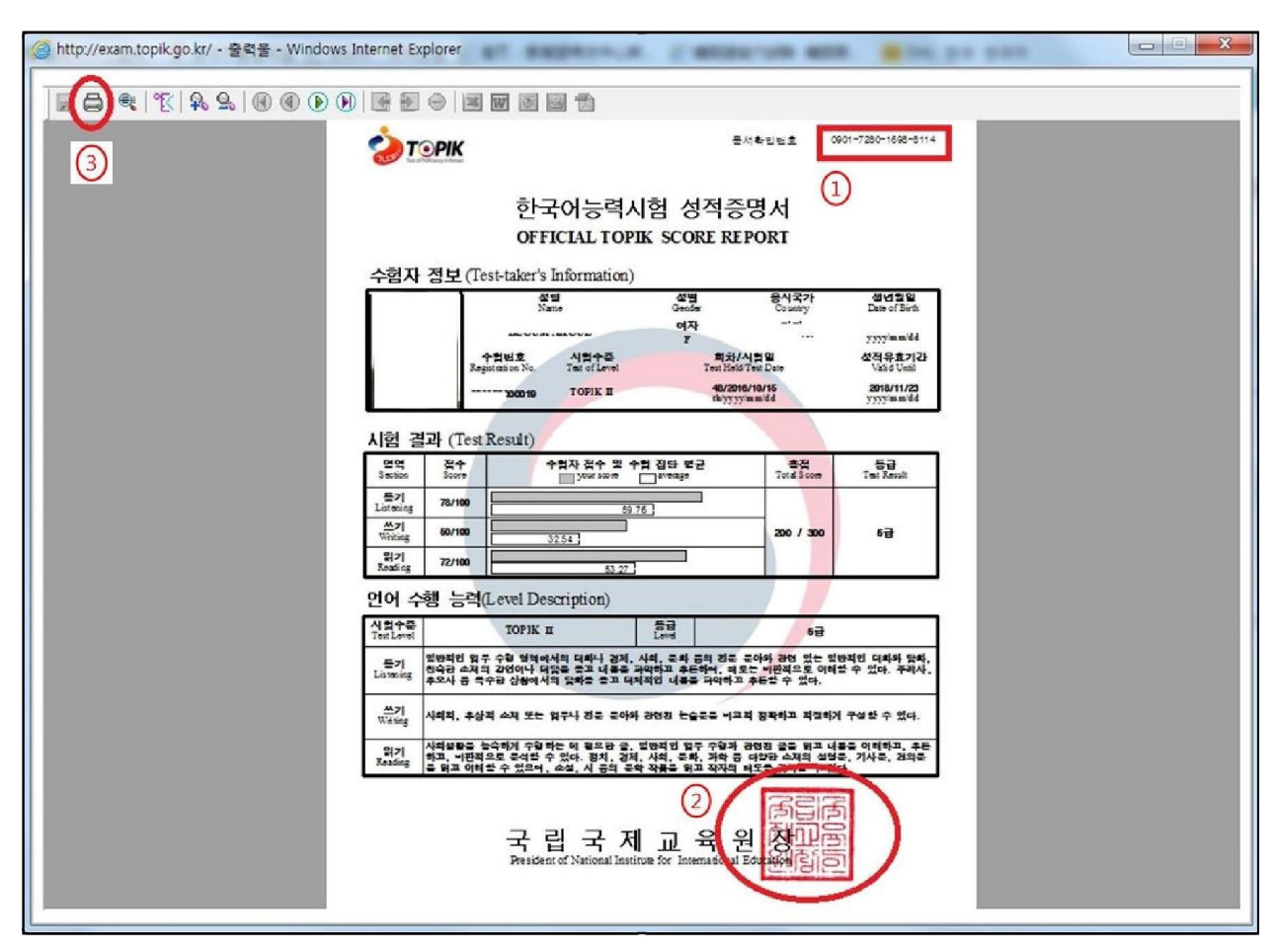